## インストールを始める前に

Oインストール作業を行う前に、すべてのアプリケーションを終了させて下さい。 Oインストール作業を行うには、Windows に管理者としてログインする必要があります。 ログイン中のユーザーの権限を確認する方法については、「BeingCabinet インストール FAQ」をご参照下さい。

## ハードディスクの空き容量を確認する

本製品のインストールには、ハードディスクに 500MB 以上の空き容量が必要です。 インストールしたいドライブの空き容量を事前にご確認下さい。 空き容量は、スタートメニューで「PC」と入力して選択する事で、[PC]の画面から確認できます。

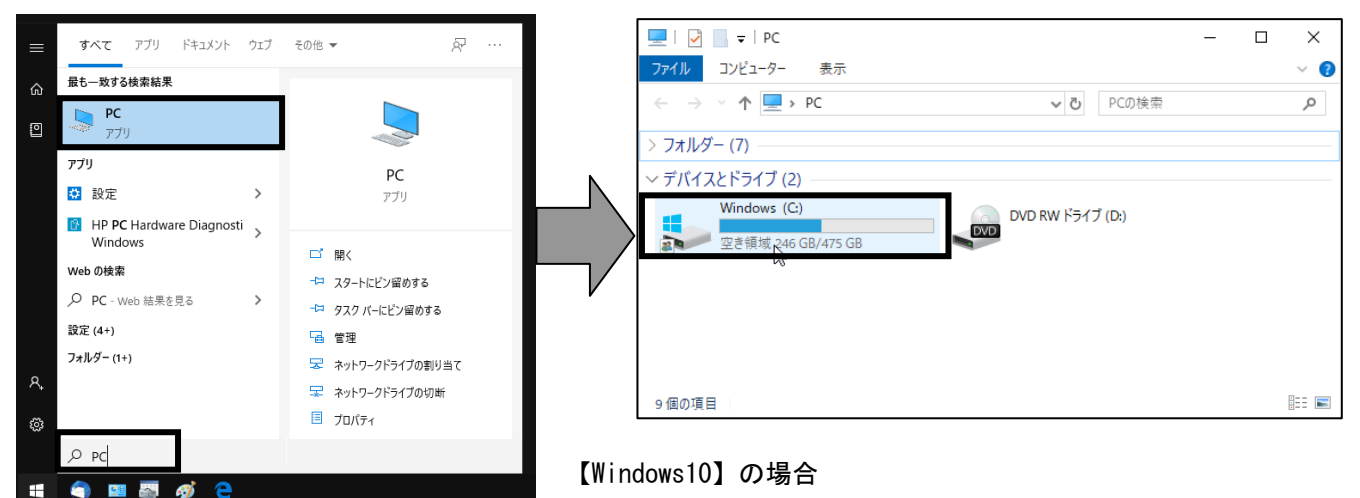

# インストールを始める

起動しているアプリケーションをすべて終了します。

### (BeingCabinetのCDを使用する場合)

CD-ROM ドライブに「BeingCabinet」のCDをセットします。 CDが読み込まれると、自動的に「BeingCabinet セットアップ」画面が 表示されます。

(DVD版商品の場合)

DVD ドライブにDVDをセットします。DVDが読み込まれると、「選択 メニュー」画面が表示されますので、[BeingCabinet]を選択します。 「BeingCabinet セットアップ」画面が表示されます。

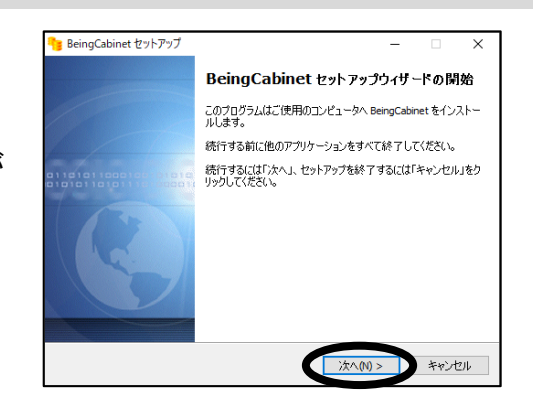

[次へ]を押すと、インストールを開始します。以降、画面表示に従い先にお進み下さい。

| <ul> <li>&lt;インストール画面が<br/>スタートメニューで「P<br/>CDの場合、CD-RO<br/><u>DVDの場合、DVDドラ</u></li> </ul>                                                                                                    | が自動で表示されな<br>C」と入力して選択す<br>M ドライブを選択し<br>ライブを選択し、フォ | cい場合><br>する事で、[PC]の画面を開きます。<br>、「Setup.exe」をダブルクリックします。<br>・ノレダ「BeingCabinet」内の「Setup.exe」をダブルクリックします。 |
|----------------------------------------------------------------------------------------------------|-----------------------------------------------------|----------------------------------------------------------------------------------------------------|
| <ul> <li>■ ダベて アブリ ドキュメント ウェブ<br/>歳も一般する地索結果</li> <li>■ PC<br/>アブリ</li> <li>■ アブリ</li> <li>● アブリ</li> <li>● アブリ</li> <li>● アブリ</li> <li>● PC</li> <li>● HP PC Hardware Diagnosti &gt;<br/>Windows</li> <li>● HP PC Hardware Diagnosti &gt;<br/>Windows</li> <li>● PC - web 福奈生見る &gt;<br/>波定 (4+)<br/>2πkF-(r+)</li> <li>ヘ</li> </ul> | COB ▼ 戸 …                                           |                                                                                                    |
| ©<br>p pd<br># 🗬 📟 👼 🎻 😜                                                                                                    | 70/71                                               | 【Windows10】の場合                                                                                         |

## インストールの流れ

本製品のインストールでは、下記のプログラムがインストールされます。

- 1) Microsoft .NET Framework 4 (インストールされていない場合)
- 2) MSXML6.0 のインストール (インストールされていない場合)
- 3) Microsoft Visual C++ 2012 ランタイム (インストールされていない場合)
- 4) PostgreSQL9.6 (インストールされていない場合)
- 5) BeingCabinet
- 6) プロテクトドライバ
- 7) 自動更新のスケジュール設定

#### PostgreSQL9.6 のインストール

※既にインストールされている場合は、PostgreSQLのインストール先 画面は表示されません。

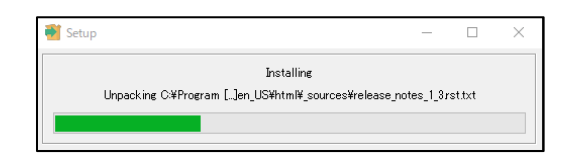

#### BeingCabinet のインストール

初期設定プログラムが自動的に実行され、サーバーの初期設定、 データベースの初期設定を行います。

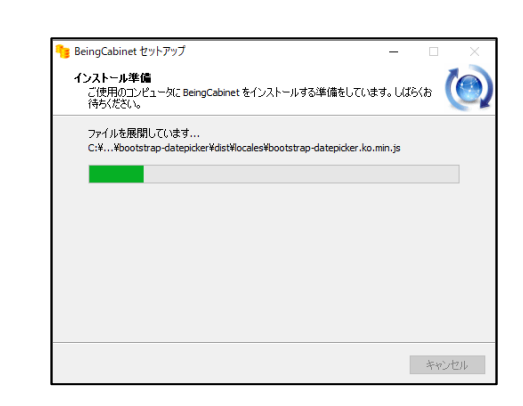

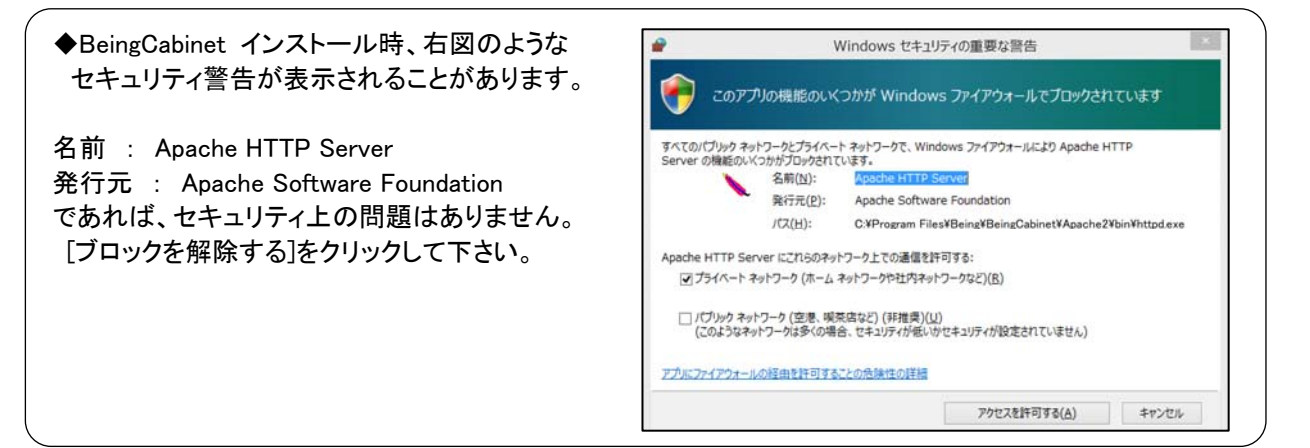

#### サーバー名(コンピュータ名) ╈ -ビスポート番号

BeingCabinetサービス名称・サービスポート番号が表示されます。

この情報は、BeingCabinetに接続するアプリケーションの設定時に 入力が必要になりますので、下記に記入して頂いてから[OK]を

## 自動更新のスケジュール設定

右図のメッセージが表示されますので、[OK]をクリックします。 ブラウザが起動して、BeingCabinetマネージャの自動更新スケジュール 設定画面が表示されます。

詳細については、BeingCabinetマネージャ操作マニュアルの 「第10章 システム設定 自動更新を設定する」をご参照下さい。

## インストール完了

クリックします。

「セットアップが完了しました」の画面が表示されましたら、インストールは終了です。

## ◆注意点

Oインストール中に、使用許諾契約への同意を求める画面が表示されます。内容をよくお読み下さい。 〇インストール中に、インストール先のドライブ、フォルダを変更できます。

## 起動を確認する

インストールが完了すると、デスクトップに『BeingCabinetマネージャ』アイコンが表示されています。 ダブルクリックし、『BeingCabinet』が起動することを確認して下さい。

BeingCabinetメインメニューが表示されます。

BeingCabinetログイン画面が表示されます。

初めてログインするときは、

パスワード: MatrixAdmin

ユーザーアカウント: MatrixAdmin

Windowsの[スタート]ボタンから起動することもできます。

([すべてのプログラム]→[BeingCabinet]→[BeingCabinetマネージャ])

が初期設定されていますので、こちらを入力してログインして下さい。

| ユーザ・   | - アカウント |  |  |
|--------|---------|--|--|
|        | (a      |  |  |
| 7,7,9- | -1-     |  |  |
|        |         |  |  |

ログイン

BeingCabinet

# プロテクトドライバのインストール

プロテクトドライバのインストールを行います。

サーバー名称・サービスポート番号が表示される

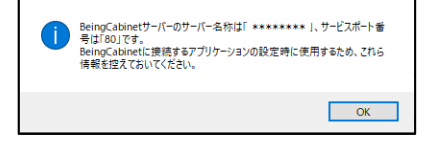

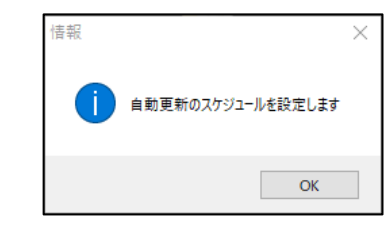

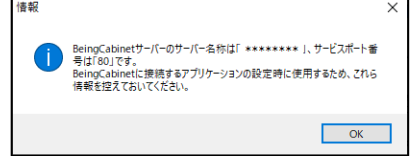

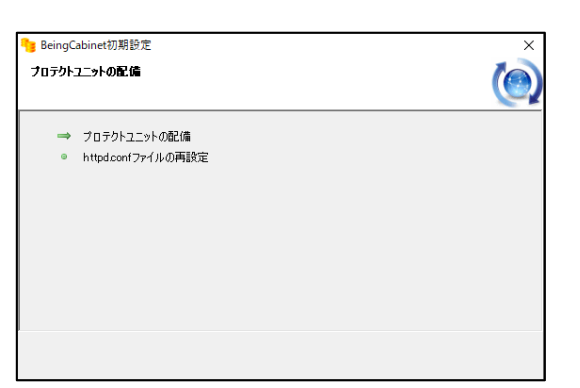

#### BeingCabinetがすでにインストールされている場合

#### システムの更新/削除

BeingCabinetはダウンロードにて最新のプログラムに更新できますが、「BeingCabinet」のCDからもシステム更新することができます。 新規インストールと同様にインストールを始めて下さい。

自動的に「BeingCabinetメンテナンス」画面が表示されます。

[BeingCabinetの修復・更新]を選択し、[次へ]をクリックします。

BeingCabinetを削除する場合は、[BeingCabinetの削除]を選択し、 [次へ]をクリックします。

|                         |                                              | \$1)\UU\/2C6%                 |                  |          |
|-------------------------|----------------------------------------------|-------------------------------|------------------|----------|
| <ul> <li>Bei</li> </ul> | igCabinetの修復・更新(R                            | )                             |                  |          |
| E                       | eingCabinetサーバー及び関<br>- BeingCabinetサーバー干:   | 連ツールを修復または更新<br>ジュールの再インストール  | 新します。ここでは、       |          |
|                         | - BeingCabinetサーバーの約<br>- BeingCabinetサーバーが利 | 加期設定<br>利用するデータベースの設          | 定                |          |
| 老                       | - BeingCabinet関連ツール<br>行い、既にインストールされて        | の再インストール<br>いるBeingCabinetおよび | 」<br>関連ツールの修復また( | ま更新を行います |
|                         |                                              |                               |                  |          |
| ⊖ Bei                   | ngCabinetの削除(D)                              |                               |                  |          |
| В                       | eingCabinetおよび関連ツール                          | レを削除します。                      |                  |          |

# よくあるお問合せ/トラブルシューティング

インストール中にエラーが表示された場合の対処方法、インストールについてよくあるお問合せと回答の例を「BeingCabinetインストールFAQ」としてまとめてありますので、ご参照下さい。

BeingCabinetのマニュアルは、Windowsの[スタート]ボタンから起動することができます。

([すべてのプログラム]→[BeingCabinet]→[マニュアル])